# Si vous ne pouvez pas ouvrir les documents, vous devrez installer Adobe Reader (WindowsXP, Vista) :

http://www.adobe.com/fr/products/acrobat/readstep2.html

#### Impression 2 pages par feuilles (recommandé)

**Cliquer sur l'icône de l'imprimante** (en haut, à gauche de la fenêtre Adobe Reader) Une fenêtre " Imprimer " s'ouvre

| Imprimer                                                                                                    |                                                                                                    |                                                                        |
|----------------------------------------------------------------------------------------------------|----------------------------------------------------------------------------------------------------|------------------------------------------------------------------------|
| Nom ;<br>Etat :<br>Type ;                                                                                                    | e<br>Canon iP4200<br>Prêt<br>Canon iP4200                                                                                                    | Propriétés<br>Commentaires et formulaires :<br>Document et annotations |
| Etendue<br>Toutes<br>Vue act<br>Page a<br>Pages<br>Jeu partiel<br>Gestion de<br>Copies :<br>Mise à l'éct<br>Pages par<br>Ordre des<br>Imprime | les pages<br>tive<br>ctive<br>1 - 20<br>1 : Toutes les pages Inverser<br>e la page<br>1 Assembler<br>helle : Plusieurs pages par feuille<br>feuille : 2 par<br>pages : Horizontal<br>er le contou Rotation auto, des pages | Aperçu : Composite<br>296,97                                           |
| Imprimer dans un fichier Conseils Options avancées                                                                                            |                                                                                                    | Unités : mm<br>1/10 (1)<br>OK Annuler                                  |

## Etendue.

Cliquez sur Pages

Entrez le numéro des pages à imprimer. Séparateurs : " ; " pour séparer des pages non consécutives, " - " pour une suite. Ex.: pour le Raidillon 38 : 1-8;10-11;13-20

## Gestion de la page

Mise à l'échelle : *Plusieurs pages par feuille* Pages par feuille : 2

#### Impression en livret (avec une imprimante Recto verso)

Mise à l'échelle : *Impression en livret* Puis paramétrer l'imprimante " Propriétés " (recto-verso)